从本质上讲,作为会员,您会遇到与访客相同的外观和菜单项。在本章中,添加了那些对其作用附加的要 点。因此,以下假定您已使用您的用户名和密码注册为会员。

# 菜单标题

当成员登录时,标题菜单会展开以包含子菜单,其中包含为各自角色保留的功能。

# 我的页面

"我的页面"是每个注册用户登录后显示的主页。这个"我的页面"独立于家谱的主页。

在标题菜单中,关联的子菜单仅在登录后可见,并包含以下小节中列出的菜单项。您可以随时通过 " 我的 页面 " > " 我的页面 " 菜单切换到您自己的页面。

### 我的数据表

使用此菜单项,您可以分支到您自己的个人数据记录或家谱中的个人页面。此条目仅在您的用户帐户已分 配给个人数据记录时可见。

#### 我的血统

该菜单项可用于分支到显示自己祖先的"祖先表"图表。此条目仅在您的用户帐户已分配给个人数据记录 时可见。

#### 我的账户

调用此菜单项以查看或编辑您自己的用户帐户的数据。

在此页面上,您可以查看和编辑以下数据:

- 用户名- 您的登录名 用户名不区分大小写并带有重音符号,因此"Chloe"□"chloë"和 " CHLOE"被视为相同。
- 全名-最好是您的名字和姓氏,不会向外界传播
- 个人记录-家谱中的位置, 仅显示, 只能由管理员更改
- Start person 登录后显示webtrees启动的人。这个人在views和reports中默认选择为start person□
- 密码-不显示现有密码,但可以指定一个新密码密码长度必须至少为8个字符。它区分大小写,因此"secret"不同于"SECRET"□将密码留空以保留当前密码。
- Language -登录后webtrees启动的语言可以从启用的语言中选择
- 时区-可以选择用户的时区,登录后webtrees启动[]B. 需要今天的日期。
- 电子邮件地址-这可以更改,此电子邮件地址用于发送密码提醒、网站通知以及来自在网站上注册的 其他家庭成员的消息。
- 联系人选项-可以选择,注册用户可以互相写消息。您可以选择如何向您发送这些消息,或者您是否 要接收消息。注意:此设置也适用于页脚中的联系人链接,未登录的访问者也可以使用该链接。
- Visible when logged in 防止其他用户显示您已登录,但管理员不会。如果禁用,您将不再看到其他登录用户。如果它不是唯一的管理员帐户,也可以使用红色按钮删除该帐户。

## 行政

如果您的帐户与管理员或管理员角色相关联 , 则 " 管理 " 项也会显示在子菜单中。该选择会将您带到管理 页面。

# 自定义此页面

除了家谱起始页外,注册用户还可以将可用块中的个人页面放在一起(请参阅起始页(模块)部分)。

管理员通常会为所有新用户创建一个标准页面,以后可以对其进行自定义。如果菜单中有"自定义此页面"菜单项,则可以更改页面上的块组成。

如果页面上的块可以更改,则块标题左侧会显示一个扳手图标。单击会将您带到相应的块配置页面。

在配置页面上,您会在上部找到已选择的块,在下部找到仍然可用的块的选择。通过单击并拖动块可以从 底部移动到顶部或从左到右移动,反之亦然。通过单击"垃圾桶"图标可以移除上部的方块。

在页面底部,可以使用"保存"和"取消"按钮保存或放弃更改。此外,管理员准备的布局可以通过"恢 复标准块布局"链接恢复。

有关使用有用的HTML 块的更多详细信息,请参阅管理员指南章节中的"为新树设置默认块"部分。

# 主菜单

Webtrees 主菜单可以由管理员自定义,一些菜单项可能对会员可见,而访客看不到。这可能是"收集箱"菜单项。

## 收集箱

Collector 允许您编译部分家谱并将此选择下载为GEDCOM文件。如果您想在外部系谱程序中分析或可视化 树的子集(例如一个人的所有后代或所有祖先),这将特别有用。只有经理或管理员可以选择在管理菜单 中将整个家谱下载为GEDCOM文件。对于会员,通过收集容器的方式是将至少部分数据导出为GEDCOM文 件的唯一方式[]GEDCOM公司是几乎所有家谱程序都支持的文件类型,因此下载的数据应该可以毫无问题 地加载到另一个程序中。

要将某些东西放入收集容器中,请导航至相关记录。为此,例如,调用一个人的页面。然后在"收藏容器"菜单项中打开"添加到收藏容器"项。选中的记录现在被放置在收集箱中;这可以是个人数据集、家庭数据集或源数据集。数据记录类型基于GEDCOM标准中定义的数据记录类型

- 个人数据记录(INDI)
- 家庭记录[]FAM[]
- 笔记记录(NOTE)
- •媒体对象数据记录(OBJE)
- 源记录(SOUR)
- 存档记录 (REPO)
- 提交者记录(SUBM)
- 关于 GEDCOM 数据记录类型的更多信息可以在上面的链接中找到,也可以在GEDCOM 标准的非官 方德语翻译中找到。

将个人记录添加到收集容器

如果您选择了一个人的记录,您现在可以选择只将该人的详细信息放入垃圾箱,或者将该人连同他们的父 母和兄弟姐妹、他们的配偶和他们的孩子、他们的祖先、他们的祖先和他们的家人或他们的家人配偶和后 代。

3/3

您可以使用不同的选择为此人重复此过程,例如,将除祖先之外的所有后代复制到收集容器中。与这些人 关联的所有其他记录类型都会自动添加到容器中,例如关联的注释或来源。您还可以导航到其他人或不同 类型的记录,然后添加他们。

如果您选择了源数据记录,则可以只将此源放入收集容器中,也可以将引用此源的所有人员都放入收集容器中。因此,如果您应该记录了教会书籍的部分内容,您可以轻松导出所有显示事件的人,这些事件将相 应的教会书籍作为来源。

如果您选择了一个档案并将其添加到收藏容器中,则所有在该档案中拥有归属地的来源也将自动添加。

通过这种方式,您可以在收集容器中收集越来越多的信息。如果您通过选择第一个菜单项"收集容器"来 显示收集容器的内容,则会出现所有已收集数据记录的列表。第一列中的图标标识数据记录类型。您现在 可以通过单击"删除"列中的红叉来删除单个数据记录。

一旦您对您的选择感到满意,您就可以通过调用"下载"菜单项将收集容器下载为GEDCOM文件。或者您可以在打开的窗口中选择您还想将所有引用的媒体文件包含在一个 zip 文件中。解压缩下载的 zip 文件然后显示GEDCOM文件,如果适用,还有一个包含图像和其他媒体文件的媒体文件夹。

导出前,您仍然可以选择是否应用数据保护设置以及应用哪些数据保护设置。管理员可以选择下载所有详 细信息(包括幸存者的详细信息)。作为会员,您可能会被管理员设置限制为已故人员。

您可以随时通过调用相应的菜单项"清空收集容器"完全删除收集容器中的内容。

该容器永久分配给一个家谱,即如果您切换到另一个家谱,您将在那里看到一个不同的容器。在任何情况 下,一旦浏览器会话结束,集合容器就会被删除。

- Vesta 模块系列中有一个收集容器扩展模块,它还允许添加位置记录 (\_LOC)[]你也可以把所有和这个 地方有联系的人加入到收集容器中。
- 另一种采集容器扩展模块完全取代了标准采集容器,有了显着扩展的版本,不仅可以下载一 个GEDCOM文件,还可以灵活地可视化采集容器中采集的数据。此外,该扩展模块允许您选择和添 加家谱的全局记录,例如整个家谱中的所有合作伙伴链或祖先圈子。
- 共有三个扩展模块用于可视化收集容器中的数据[]TAM[]Lineage和GVExport[]

#### 故事

有一种方法可以启用故事模块。为此,管理员必须在管理区域中为模块和各个页面选项卡进行适当的设置。 如果已为个人数据记录创建故事,则会出现另一个选项卡,在该选项卡下方显示故事。

格式化的文本、链接和媒体对象可以在故事模块中使用。但是,所有内容仅存储在关联的数据库中,不会 成为 GEDCOM 结构的一部分。这种故事形式是对之前软件phpGedView的继承。有关详细信息,请参阅编 辑指南部分。

From: https://wtwiki.ausmis.com/ - Webtrees 中文手册

Permanent link: https://wtwiki.ausmis.com/doku.php?id=user:%E6%88%90%E5%91%98

Last update: 2024/03/01 11:16

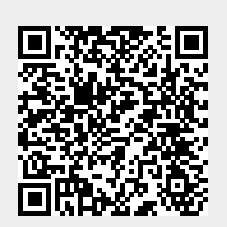